その他の関数 ④

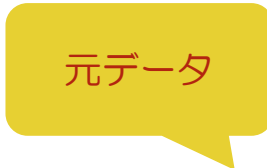

|    | А           | В     | С  | D    | E | F                | G                    | Н                 |  |
|----|-------------|-------|----|------|---|------------------|----------------------|-------------------|--|
| 1  | ○○○旅行△月 積立金 |       |    |      |   |                  |                      |                   |  |
| 2  |             |       |    |      |   |                  |                      |                   |  |
| 3  | 名前          | ふりがな  | 性別 | 積立金  |   |                  | 積立金合計                | -                 |  |
| 4  | 佐藤          |       |    | 4000 |   | 男性               |                      |                   |  |
| 5  | 鈴木          |       |    | 6000 |   | 女性               |                      |                   |  |
| 6  | 高橋          |       |    | 6000 |   | 寄付               |                      |                   |  |
| 7  | 田中          |       |    | 6000 |   | 合計               |                      |                   |  |
| 8  | 伊藤          |       |    | 4000 |   |                  |                      |                   |  |
| 9  | 渡辺          |       |    | 6000 |   |                  |                      |                   |  |
| 10 |             |       |    |      |   |                  |                      |                   |  |
| 11 | 寄付          | 10000 | 人数 | 2    |   | - 元データカ<br>完成イメー | 「入力できたら、<br>・ジを参照に、手 | 次のページの<br>≤順をすすめて |  |
| 12 |             |       |    |      |   | みましょう            | みましょう。               |                   |  |

完成イメージ

|    | А  | В       | С     | D      | E | F  | G  | Н       |
|----|----|---------|-------|--------|---|----|----|---------|
| 1  | 00 | ○○旅行∠   | 1月 積三 | 立金     |   |    |    |         |
| 2  |    |         |       |        |   |    |    |         |
| 3  | 名前 | ふりがな    | 性別    | 積立金    |   |    | 人数 | 積立金合計   |
| 4  | 佐藤 | さとう     | 女性    | ¥4,000 |   | 男性 | 4  | ¥24,000 |
| 5  | 鈴木 | すずき     | 男性    | ¥6,000 |   | 女性 | 2  | ¥8,000  |
| 6  | 高橋 | たかはし    | 男性    | ¥6,000 |   | 寄付 | 2  | ¥10,000 |
| 7  | 田中 | たなか     | 男性    | ¥6,000 |   | 合計 | 8  | ¥42,000 |
| 8  | 伊藤 | いとう     | 女性    | ¥4,000 |   |    |    |         |
| 9  | 渡辺 | わたなべ    | 男性    | ¥6,000 |   |    |    |         |
| 10 |    |         |       |        |   |    |    |         |
| 11 | 寄付 | ¥10,000 | 人数    | 2      |   |    |    |         |
| 12 |    |         |       |        |   |    |    |         |

## 手順

① A1~D1 を結合して中央揃えにし、フォントサイズを 14pt、背景を好きな色で塗りつぶしましょう。

- ② 関数を使用して、A4~A9のふりがなをB4~B9にひらがなで表示しましょう。
- ③ F4~F5 に入力した文字列を使用して、C4~C9 にプルダウンを作成し、完成イメージを参照に入力しましょう。
- ④ セル参照を使用して、G6 には D11、H6 には B11 の数値が反映するようにしましょう。
- ⑤ 関数を使用して、G4 に男性の人数の合計を表示し、G5 に女性の人数の合計が表示するようにコピーしましょう。
- ⑥ 関数を使用して、H4 に男性の積立金の合計を表示し、H5 に女性の積立金の合計が表示するようにコピーしましょう。
- ⑦ 関数を使用して、G7 に人数の合計、H7 に積立金の合計を表示しましょう。
- ⑧ 完成イメージを参照に罫線をひき、列幅を整えましょう。中央揃えになっているところは中央揃えにしましょう。